### DIRECTVMET

# **DIRECTV NET**

#### <u>Procedimiento para cambio de Nombre/contraseña</u> <u>Wifi</u>

1. Ingresar al modem con la IP local (por default 192.168.1.1) utilizando las credenciales que se encuentran en la etiqueta de la parte posterior del modem:

Usuario: user

Status - Device Info System Configuration Summary of System Information Tests Status Description Status ZNID24xxA-Router Name Device Info Location www.direct.tv.ar Statistics Contact 0810-999-4629 Interfaces Date and Time Fri Jun 19 09:29:48 2020 SFF System Uptime 7 days, 18 hours, 32 minutes, 30 seco Firewall Model Number ZNID-GPON-2426A-1DT DHCP Serial Number 306118953 Wireless Registration ID 0000000000 FSAN ZNTS035D5E29

Pass: NET+ Mac del modem (ej: NET035D5E29)

En caso de no encontrarse la etiqueta puesta en el CPE. Recuerden que la contraseña está compuesta por la palabra NET + FSAN del modem luego del ZNTS

2. Ir a Configuracion  $\rightarrow$  Wireless

Procedimiento para cambio de Nombre/contraseña Wifi Modems FTTH

# DIRECTVMET

| sts<br>atus                                                                                                    | Wireless Basic                                                                                                    |
|----------------------------------------------------------------------------------------------------|----------------------------------------------------------------------------------------------------|
| stem<br>nfiguration                                                                                                    | Maximum Transmit Power: 100mW                                                                                                    |
| Yort Forwarding<br>interfaces<br>Parental Control<br>Wireless<br>Basic<br>Security<br>MAC Filter<br>Bridge<br>Advanced | Primary Access Point:   Image: Construction of the second second |
|                                                                                                    |                                                                                                    |
|                                                                                                    | Guest/Virtual Access Points:<br>Enable SSID Hidden Isolate Disable Max<br>Clients Advertise Clients                                                                                                    |
|                                                                                                    | Guest/Virtual Access Points:   Enable SSID Hidden Isolate Disable<br>WMM<br>Advertise Max<br>Clients BSSID   DTV_SSID1 0 16 N/A                                                                                                    |

Te Si Si C

3. Si el cliente desea realizar el cambio del Nombre de la red, se debe modificar el SSID, que se encuentra en la opción Basic, siempre guardar los cambios:

| ests<br>itatus               | Wirele                  | ess Basic                                          |        |                    |                             |                |              |
|------------------------------|-------------------------|----------------------------------------------------|--------|--------------------|-----------------------------|----------------|--------------|
| ystem<br>Configuration       | Maxim                   | um Transmit Power: 100m                            | W      |                    |                             |                |              |
| Deat Francisco               | Prima                   | ry Access Point:                                   |        |                    |                             |                |              |
| Interfaces                   |                         | Enable Access Point                                |        |                    |                             |                |              |
| Parental Control             |                         | Hide Access Point                                  |        |                    |                             |                |              |
| Wireless                     |                         | Isolate Clients                                    |        |                    |                             |                |              |
| Basic                        |                         | Dicable WMM Advertice                              |        |                    |                             |                |              |
| MAC Filter                   | 0                       | Disable winim Auveruse                             |        |                    |                             |                |              |
| Bridge                       | SSID:                   | DTV_06118953                                       |        |                    |                             |                |              |
| Advanced                     | BSSID                   | : 62:02:71:5D:5E:2A                                |        |                    |                             |                |              |
| A SAME SAME AND A SAME AND A |                         |                                                    |        |                    |                             |                |              |
|                              | Max C                   | lients: 16                                         |        |                    |                             |                |              |
|                              | Max C                   | lients: 16                                         |        |                    |                             |                |              |
|                              | Max C<br>Guest          | Virtual Access Points:                             |        |                    |                             |                |              |
|                              | Max C<br>Guest<br>Enabl | /Virtual Access Points:<br>e SSID                  | Hidden | Isolate<br>Clients | Disable<br>WMM<br>Advertise | Max<br>Clients | BSSID        |
|                              | Max C<br>Guest<br>Enabl | /Virtual Access Points:     e   SSID     DTV_SSID1 | Hidden | Isolate<br>Clients | Disable<br>WMM<br>Advertise | Max<br>Clients | BSSID<br>N/A |

4. Si únicamente desea realizar el cambio de contraseña ingresamos a la opción Security, borramos el valor del campo WPA/WAPI Passphrase, ingresamos la deseada y salvamos los cambios:

Procedimiento para cambio de Nombre/contraseña Wifi Modems FTTH

# DIRECTVMET

| Tests                            | Configuration - Wireless S                        | ecurity                  |                       |            |
|----------------------------------|---------------------------------------------------|--------------------------|-----------------------|------------|
| Status<br>System                 | Wireless Security                                 |                          |                       |            |
| Configuration<br>Port Forwarding | Manual Setup AP<br>Select SSID:                   | DTV_06118953 ¥           |                       |            |
| Interfaces<br>Parental Control   | Network Authentication:                           | Mixed WPA2/WPA -PSK 🗸    | ]                     |            |
| Wireless<br>Basic                | WPA/WAPI passphrase:<br>WPA Group Rekey Interval: | •••••                    | Click here to display |            |
| Security<br>MAC Filter<br>Bridge | WPA/WAPI Encryption:<br>WEP Encryption:           | TKIP+AES V<br>Disabled V |                       |            |
| Advanced                         | WDC Colum                                         |                          |                       |            |
|                                  | Enable WPS                                        | Disabled ¥               |                       |            |
|                                  |                                                   |                          |                       | Apply/Save |

5. Luego de Salvar, proceder a cerrar la sesión en el modem o cerramos la pestaña: